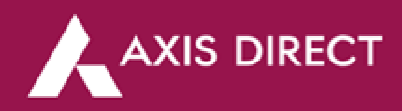

## How to Download the Capital Gain & Profit and Loss Statement - RING Mobile App

- 1) The Average cost price includes brokerage, GST, STT, transaction charges and stamp duty.
- A Portfolio must be manually updated for shares/mutual funds received through offline transfers, ESOPS, and IPOs applied through external sources, if any. This can be done through the Add Stock/Scheme in Portfolio.
- 3) The open positions are computed based on entries in the Equity Portfolio section. The portfolio module does not collect data from your Demat account to compute the open positions.
- For NRI Clients You must manually update the details of shares transferred from your PIS to your Non-PISaccount or vice versa.
- 5) Shares allotted in the IPO applied thru Axis Direct would reflect in your portfolio on the allotment. However, you can sell the shares once listed on the respective Stock Exchange.
- 6) Please note that the portfolio will not reflect all your fixed income (NCD/Bonds/FDs) transactions.
- 7) As per The Finance Act, 2018 (Section 112A), with effect from Assessment Year 2019-20, the cost of acquisitions of a listed equity share acquired by the taxpayer before February 1, 2018, shall be deemed to be the higher of following:
- a) The actual cost of acquisition of such asset; or
- b) Lower of the following:
- (i) Fair market value of such shares as on January 31, 2018; or
- (ii) Actual sales consideration accruing on its transfer.

The Fair Market Value (FMV) of listed equity shares shall mean its highest price quoted on the stock exchange (NSE/BSE) as on January 31, 2018.

Long Term Capital Gain/Loss = Sale Price - Cost of Acquisition on 31.1.2018

## <u>Step1</u>: Log in to the RING Mobile application and click on'**Portfolio'.**

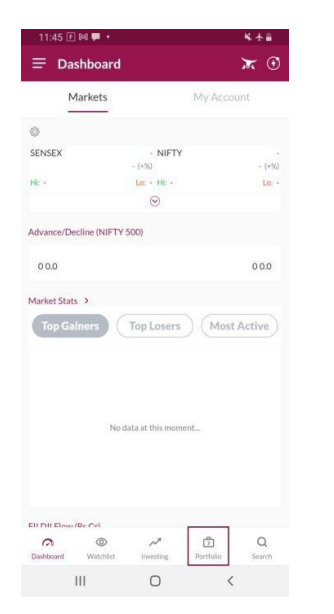

<u>Step2</u>: Click on '**Reports**' to access all the portfolio reports.

| 11:47 🛤 🗉 🛇                     | 2                        | 🕷 88 \$2 al 🚔               |
|---------------------------------|--------------------------|-----------------------------|
|                                 |                          | ₩ 💿                         |
| Orders                          | Positions                | Portfolio                   |
| Invested Value<br>₹ 3,507.55    |                          | Current Value<br>₹ 3,764.77 |
| Overall P&L<br>+257.22 (+7.33%) |                          | Today's P&L<br>+15.38       |
|                                 |                          | Gain Till Date 😽            |
| Stocks<br>4 Scrips              |                          | 1672.60<br>164.98 (10.94%)  |
| Mutual Funds<br>3 Scrips        |                          | 2092.17<br>92.24 (4.61%)    |
| Axis Intellect                  |                          | Invest/Portfolio            |
| Diversify                       | your portfolio! Invest i | n US stocks                 |
|                                 | Reports                  |                             |
| Dashboard Watch                 | ist Investing            | Portfolio Search            |
| 111                             | 0                        | <                           |

<u>Step3</u>: Select your desired statement.

| 11:48 🖬 🕬 🕑 🔹                 |  | S dib ar all                |
|-------------------------------|--|-----------------------------|
|                               |  |                             |
|                               |  | Portfolio                   |
| Invested Value                |  | Current Va<br>₹ 3.764.9     |
|                               |  |                             |
|                               |  | Gain Till Date              |
| Stocks<br>4 Series            |  | 1672.                       |
| Mutual Funds<br>3 Scrips      |  | <b>2092.</b><br>92.24 (4.61 |
| Reports                       |  |                             |
| Closed Positions              |  | 3                           |
| Profit & Loss Statement       |  | 3                           |
| Capital Gain & Loss Statement |  | 3                           |
| Transactions Summary          |  | :                           |
| Dividend Statement            |  | 3                           |
|                               |  |                             |
| 111                           |  |                             |

Axis Direct is a brand under Axis Securities Limited offers its retail broking and investment services. Investments in the securities market are subject to market risks. For a detailed disclaimer, visit https://simplehai.axisdirect.in/disclaimer-home

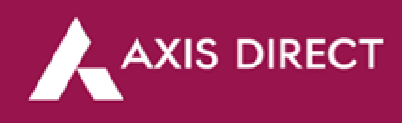

<u>Step 4</u>: You can download the statement for the Financial Year or the desired date range asshown in the figures below for Capital Gain and Profit and Loss Statements.

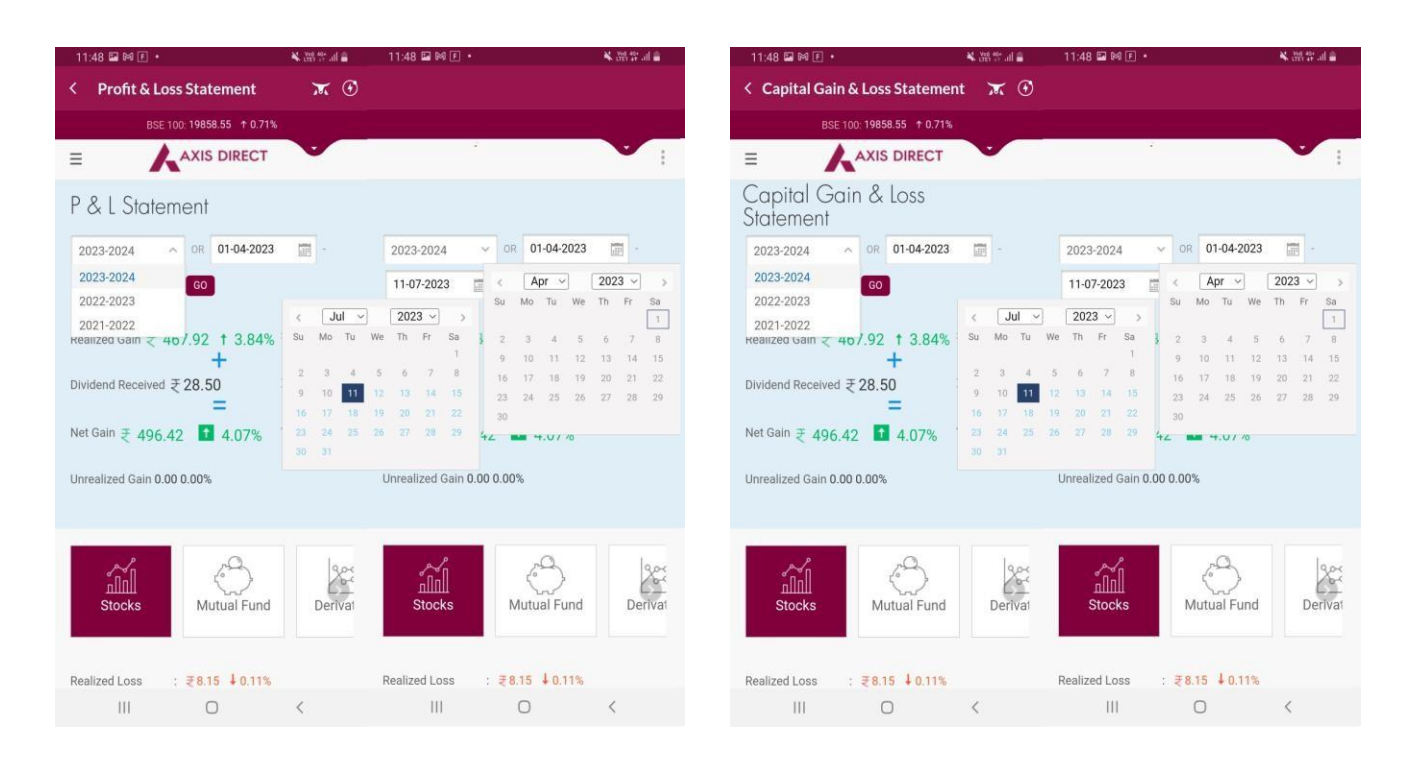

**Step5**: Click on the 3-dots on the right, as highlighted in the image below, to get access to the downloading options asshown in the images below; you can download the desired statement in Excel or PDF.

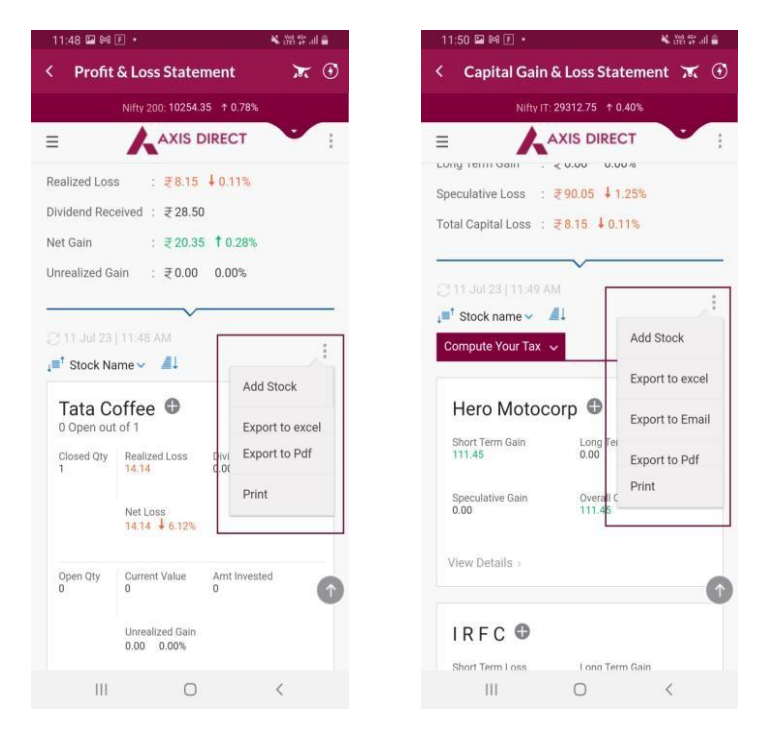

## END